| environnement numérique de travail<br>en Midi-Pyrénées |                                                                                                    |                                                      |                                                                      |            |  |
|--------------------------------------------------------|----------------------------------------------------------------------------------------------------|------------------------------------------------------|----------------------------------------------------------------------|------------|--|
| Thème                                                  | Intégration de service tiers                                                                                                    |                                                      | Version                                                              | 20-05-2010 |  |
| Titre                                                  | Intégrer le site Banque de Stages de l'Académie de Toulouse à l'ENT                                                                                                    |                                                      |                                                                      |            |  |
| Description<br>résumée                                 | <ul> <li>Accès à la Banque de Stages depuis l'ENT</li> <li>Affichage d'un bouton d'accès à la Banque de Stages</li> </ul>                                                                                                    |                                                      |                                                                      |            |  |
| Pré requis                                             | Présence d'un administrateur ENT désigné par le Chef d'établissement.                                                                                                    |                                                      |                                                                      |            |  |
|                                                        | Responsable(s) de l'action :                                                                                                    | Administrateur E<br>d'établissement                  | Administrateur ENT sous la responsabilité du Chef<br>l'établissement |            |  |
| Qui                                                    | Personne(s) concernée(s) :                                                                                                    | Élèves, équipes éducatives, parents, les entreprises |                                                                      |            |  |
|                                                        | chargé(s) de la mise en œuvre :                                                                                                    | Administrateur E                                     | NT                                                                   |            |  |
| Durée                                                  | Maximum 10 min.                                                                                                    |                                                      |                                                                      |            |  |
| Description<br>ou mode<br>opératoire                   | académique :         Se connecter à l'ENT avec l'identifiant d'administration de l'établissement.         Cliquer sur l'icône d'administration dans le bandeau du haut :         Dans l'onglet « Services tiers » observer l'ordre des services dans la barre de titre et repérer un numéro d'ordre.         Cliquer sur Ajouter un service dans le menu de gauche.         1. Paramétrer le service de la manière suivante :         1/ code : Stages         2/ initiulé : Banque de Stages         3/ choisir en type : pas de SSO ou SSO standard         4/ en url : <a href="http://banquedestages.ac-toulouse.fr/">http://banquedestages.ac-toulouse.fr/</a> 5/ type Xiti : ressources pédagogiques         6/ Icône du service         Image: Stage Stage Stage Stage Stage Stage Stage Stage Stage Stage Stage Stage Stage Standard         4/ en url : <a href="http://banquedestages.ac-toulouse.fr/">http://banquedestages.ac-toulouse.fr/</a> 5/ type Xiti : ressources pédagogiques         6/ Icône du service         Image: Stage Stage St |                                                      |                                                                      |            |  |

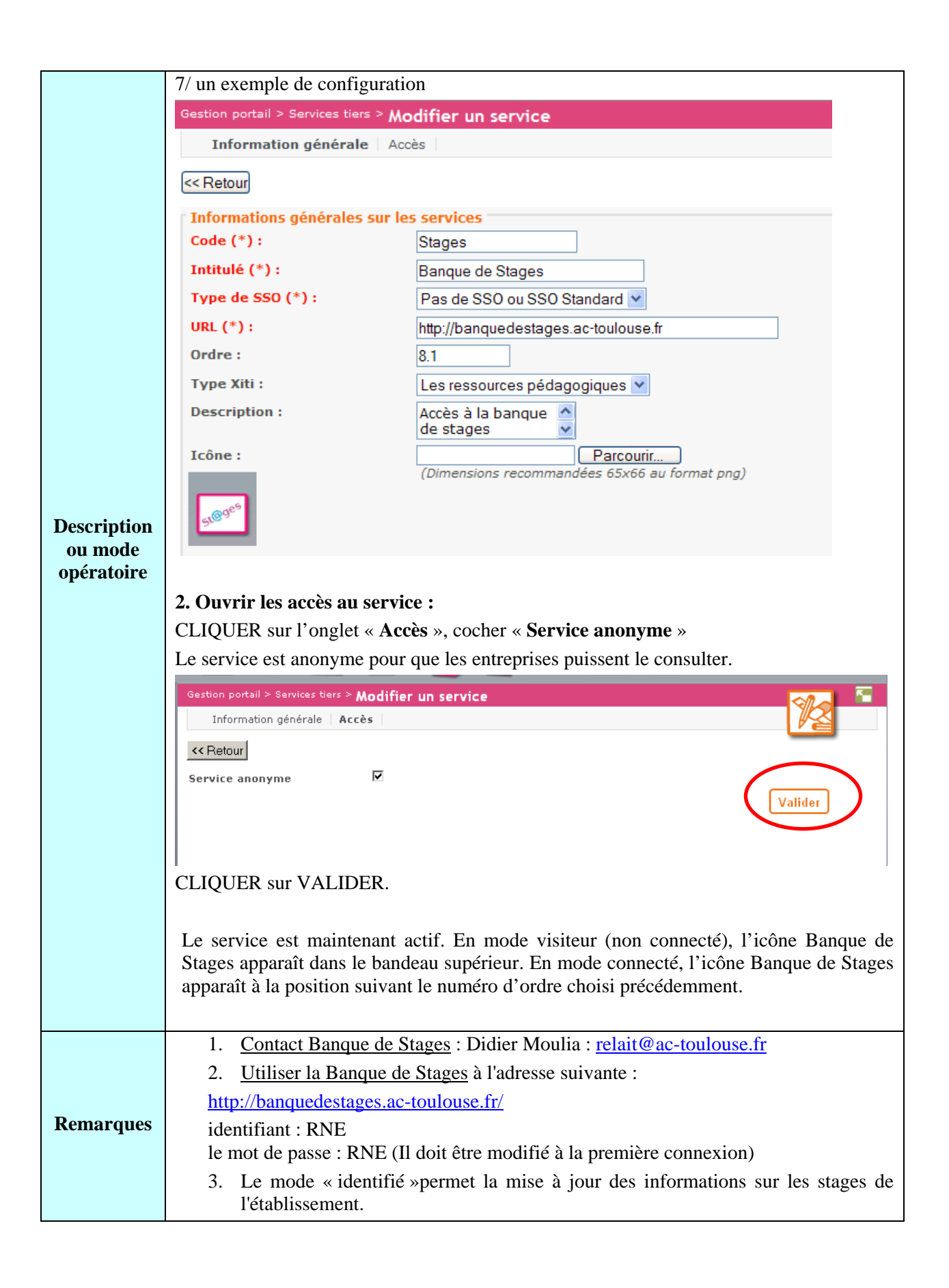